# Recuperar contraseña olvidada de windows

- Primero necesitamos un USB de instalación de Windows 11 (Se da por hecho que se tiene uno a mano)
- Arrancamos desde el USB instalador de Windows 11

1/3

- Nada más aparezca la ventana del instalador de Windows pulsaremos "Shift + F10" en nuestro teclado para abrir un terminal
- Tas eso utilizaremos el siguiente comando:

# diskpart

• Una vez arranque el Diskpart ejecutaremos el siguiente comando para listar los volúmenes que hay en el sistema:

# list volume

• Tas ejecutar ese comando veremos algo similar a esto en la terminal:

| el equipo:    | DESK  | osoft Corpora<br>TOP-J9TORQA | tion. |           |        |           |          |
|---------------|-------|------------------------------|-------|-----------|--------|-----------|----------|
| ISKPART> list | t vol | ume                          |       |           |        |           |          |
| Núm Volumen   | Ltr   | Etiqueta                     | Fs    | Tipo      | Tamaño | Estado    | Info     |
| Volume 0      | G     |                              |       | DVD-ROM   | 0 B    | Sin medio |          |
| Volume 1      | D     | RECOVERY                     | NTFS  | Partición | 13 GB  | Correcto  |          |
| Volume 2      | Е     |                              | NTFS  | Partición | 918 GB | Correcto  |          |
| Volume 3      |       | Reservado p                  | NTFS  | Partición | 50 MB  | Correcto  | Sistema  |
| Volume 4      | С     |                              | NTFS  | Partición | 488 GB | Correcto  | Arranque |
| Volume 5      |       |                              | NTFS  | Partición | 515 MB | Correcto  | Oculto   |
| Volume 6      | F     |                              | exFAT | Partición | 931 GB | Correcto  |          |
| Volume 7      | Н     | WD Purple                    | NTFS  | Partición | 931 GB | Correcto  |          |

- Ahora tenemos que localizar donde estaría nuestro sistema operativo instalado, en este caso sería el volumen 4, que corresponde a la letra C
- Tras eso ejecutaremos el comando "Exit" en la terminal para salir de diskpart
- Una vez hemos salido de diskpart debemos escribir la letra que corresponde a la instalación de windows seguida de 2 puntos (:)

# C:\Users\theju>c:

• Tras eso debemos navegar al directorio Windows:

#### cd widnows

• Una vez dentro del directorio Windows vamos al directorio System32:

#### cd system32

• Tras eso escribiremos el siguiente comando para hacer una copia de utilman.exe:

copy utilman.exe utilman1.exe

• A continuación eliminaremos utilman.exe:

## del utilman.exe

• tras eso ejecutaremos el siguiente comando para sustituir utilman con el cmd:

copy cmd.exe utilman.exe

- Ahora saldremos del terminal en el que estábamos y reiniciaremos el equipo para entrar en windows.
- A continuación debemos ir a la esquina inferior derecha y pulsar en el icono de accesibilidad (tiene forma de muñeco) para llamar al cmd:

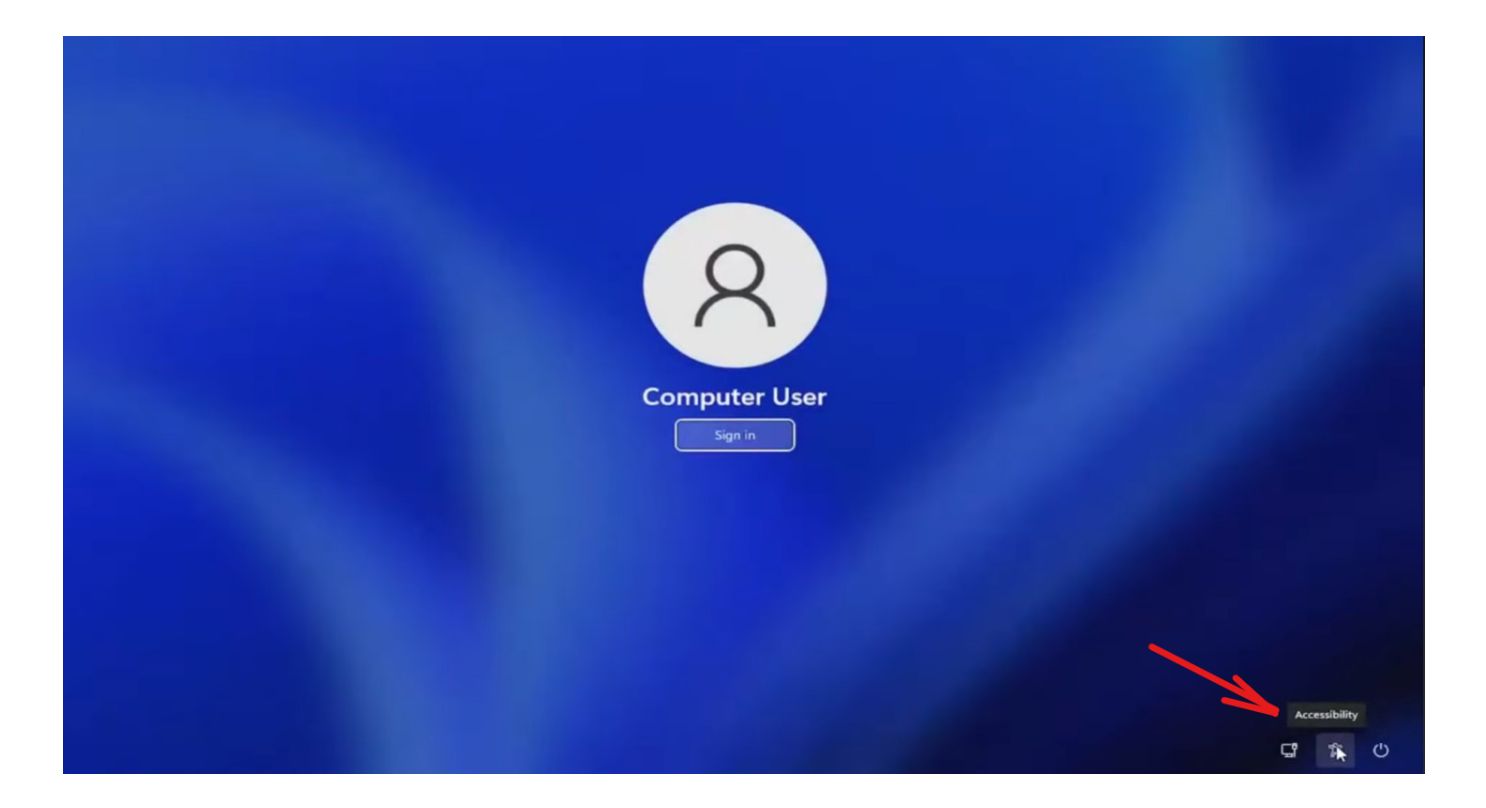

• En la terminal que nos va a aparecer ejecutaremos el siguiente comando:

## control userpasswords2

- En la ventana que nos saldrá pulsaremos reiniciar contraseña y estableceremos la nueva contraseña
- Tras eso le daremos a aplicar y ya podremos loguear en el sistema.

# Alternativa si es cuenta microsoft

En caso de que el sistema tenga una cuetna microsoft al final del todo en vez del comando control userpasswords2 debemos introducir el comando para loguear con una cuenta de administrador:

net user administrator /active:yes

Tras eso utilizaremos el siguiente comando para establecer la contraseña para el administrador:

net user administrator \*

From: http://knoppia.net/ - **Knoppia** 

Permanent link: http://knoppia.net/doku.php?id=windows:recuperar\_pass

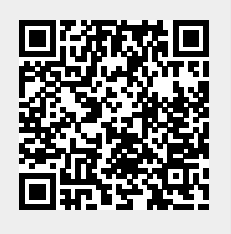

Last update: 2024/02/22 10:37